## How to Join a CERF E-list

Follow the steps below to subscribe to a CERF E-List. If you have any issues, please contact the CERF Office at **info@cerf.science** or (206) 209-5262.

Step 1: Log into your profile and click on the My Profile tab.

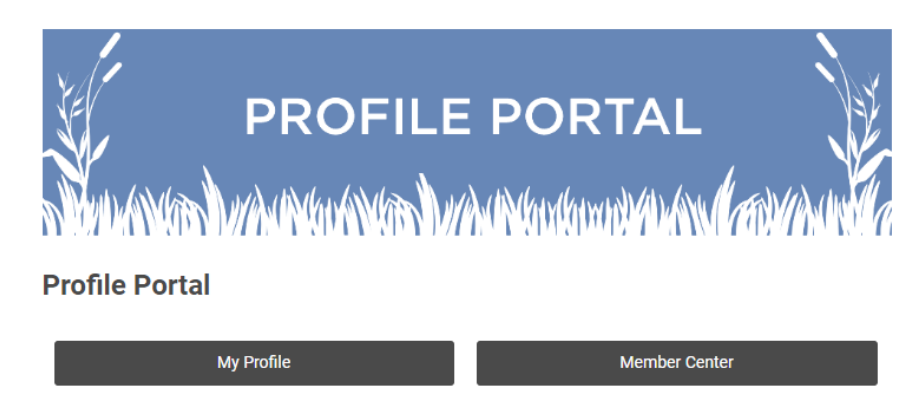

**Step 2:** On your profile, hover over My Features in the top menu bar. Mouse down and click on E-lists.

| My Community | My Profile Connections                | My Features       | Inbox                   | Search Directory |  |  |
|--------------|---------------------------------------|-------------------|-------------------------|------------------|--|--|
|              |                                       | Circles           |                         |                  |  |  |
|              | CERF Office<br>4 years ago            | Photos<br>E-lists |                         | Latest Photos    |  |  |
|              | Last online<br>less than a minute ago |                   | No photos uploaded yet. |                  |  |  |
|              | Profile views<br>0 view(s)            |                   |                         | Circles          |  |  |
| My Status    |                                       |                   |                         | Show all (0)     |  |  |

**Step 3:** This page displays any E-lists you are eligible to join. From this page you can subscribe to or unsubscribe from any of the lists.

- The *Subscribed* toggle adds or removes you to the e-list.
- The *Email Delivery* toggle turns on or off email delivery of all e-list messages.
  The recommended setting is ON. If you turn this off, you will have to login to your CERF profile and click into each e-list to view new messages.
- Click on the E-list Name to view a summary of all messages that have been sent.

| My Community | My Profile | Connections | My Features | Inbox | _          | Search Directory | Q |
|--------------|------------|-------------|-------------|-------|------------|------------------|---|
| E-lists      |            |             |             |       |            |                  |   |
| E-list Name  |            |             |             |       | Subscribed | Email Delivery   |   |
| All Members  |            |             |             |       | ON<br>The  | ON               |   |